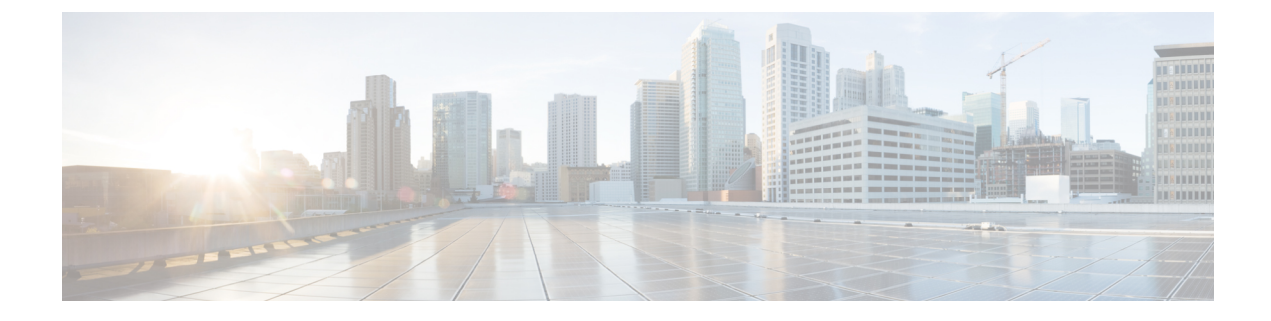

## **Chassis and FEX Alarms**

• Chassis and FEX Components Alarms, on page 1

## **Chassis and FEX Components Alarms**

Following table shows the description of the supported alarms for chassis and FEX components.

| Name                      | мо               | Severity | Explanation                                                       | Recommended Action                                                                                                    |
|---------------------------|------------------|----------|-------------------------------------------------------------------|----------------------------------------------------------------------------------------------------|
| IoCardTemperatureCritical | equipment.IoCard | Critical | The I/O Card has a critical temperature threshold condition.      | <ol> <li>View the acceptable temperature<br/>and voltage parameters and<br/>determine how much of the outlet<br/>or inlet temperature has reached<br/>or exceeded over the major or<br/>minor threshold value.</li> </ol> |
|                           |                  |          |                                                                   | <ol> <li>Monitor other environmental<br/>events and ensure the temperature<br/>ranges are within recommended<br/>ranges.</li> </ol>                                                                                       |
|                           |                  |          |                                                                   | 3. If the above actions do not<br>resolve the issue, create a show<br>tech-support file and<br>contact Cisco TAC.                                                                                                    |
| IoCardTemperatureWarning  | equipment.IoCard | Warning  | The I/O Card has a<br>warning temperature<br>threshold condition. | <ol> <li>View the acceptable temperature<br/>and voltage parameters and<br/>determine how much of the outlet<br/>or inlet temperature has reached<br/>or exceeded over the major or<br/>minor threshold value.</li> </ol> |
|                           |                  |          |                                                                   | 2. Monitor other environmental events and ensure the temperature ranges are within recommended ranges.                                                                                                    |
|                           |                  |          |                                                                   | 3. If the above actions do not<br>resolve the issue, create a show<br>tech-support file and<br>contact Cisco TAC.                                                                                                    |

| Name                       | мо                | Severity | Explanation                                                         | Recommended Action                                                                                                    |
|----------------------------|-------------------|----------|---------------------------------------------------------------------|----------------------------------------------------------------------------------------------------|
| ChassisInputPowerCritical  | equipment.Chassis | Critical | The chassis input power<br>has crossed the threshold<br>condition.  | <ol> <li>Monitor the PSU status.</li> <li>Verify that the input power cord<br/>is appropriate as per the spec<br/>sheet.</li> <li>If possible, remove and reset the<br/>PSU.</li> <li>If the above actions do not<br/>resolve the issue, create a show<br/>tech-support file and<br/>contact Cisco TAC.</li> </ol>                          |
| ChassisInputPowerWarning   | equipment.Chassis | Warning  | The chassis input power<br>has reached the threshold<br>condition.  | <ol> <li>Monitor the PSU status.</li> <li>Verify that the input power cord<br/>is appropriate as per the spec<br/>sheet.</li> <li>If possible, remove and reset the<br/>PSU.</li> <li>If the above actions do not<br/>resolve the issue, create a show<br/>tech-support file and<br/>contact Cisco TAC.</li> </ol>                          |
| ChassisOutputPowerCritical | equipment.Chassis | Critical | The chassis output power<br>has crossed the threshold<br>condition. | <ol> <li>Monitor the PSU status.</li> <li>Verify that the output power<br/>matches the maximum rated<br/>output power as per the spec<br/>sheet.</li> <li>If possible, remove and reset the<br/>PSU.</li> <li>If the above actions do not<br/>resolve the issue, create a show<br/>tech-support file and<br/>contact Cisco TAC.</li> </ol>  |
| ChassisOutputPowerWarning  | equipment.Chassis | Warning  | The chassis output power<br>has reached the threshold<br>condition. | <ol> <li>Monitor the PSU status.</li> <li>Verify that the output power<br/>matches the maximum rated<br/>output mentioned in the spec<br/>sheet.</li> <li>If possible, remove and reseat the<br/>PSU.</li> <li>If the above actions do not<br/>resolve the issue, create a show<br/>tech-support file and<br/>contact Cisco TAC.</li> </ol> |

| Name                     | мо                | Severity | Explanation                                                      | Recommended Action                                                                                                    |
|--------------------------|-------------------|----------|------------------------------------------------------------------|----------------------------------------------------------------------------------------------------|
| ChassisFansMissing       | equipment.Chassis | Critical | Multiple chassis fans are not operational or missing.            | <ol> <li>Check the fans operational state<br/>on the GUI.<br/>Chassis&gt;Inventory&gt;Thermal&gt;Fan<br/>Modules&gt;Fan Module<br/>Name&gt;Fans</li> <li>Check the fan-related syslog<br/>messages to see the exact reason<br/>for the failure.</li> </ol> |
|                          |                   |          |                                                                  | 3. Create a show<br>tech-support file and<br>contact Cisco TAC to see if the<br>fans need replacement.                                                                                                    |
| ChassisFanMissing        | equipment.Chassis | Warning  | A single chassis fan is not<br>operational or missing.           | 1. Check the fans operational state<br>on the GUI.<br>Chassis>Inventory>Thermal>Fan<br>Modules>Fan Module<br><id>&gt;Fans</id>                                                                                                    |
|                          |                   |          |                                                                  | 2. Check the fan-related syslog messages to see the exact reason for the failure.                                                                                                    |
|                          |                   |          |                                                                  | 3. Create a show<br>tech-support file and<br>contact Cisco TAC to see if the<br>fan needs replacement.                                                                                                    |
| ChassisPsuRedundancyLost | equipment.Chassis | Critical | The chassis power supply redundancy lost.                        | <ol> <li>Consider adding more PSUs to<br/>the chassis.</li> <li>If the issue still persists, create a<br/>show tech-support file and<br/>contact Cisco TAC.</li> </ol>                                                                                     |
| IoCardLowMemory          | equipment.IoCard  | Critical | The I/O Card has a critical low memory error.                    | Create a show tech-support file and contact Cisco TAC.                                                                                                    |
| IoCardFruState           | equipment.IoCard  | Critical | The I/O Card Field<br>Replacement Unit (FRU)<br>is not readable. | Create a show tech-support file and contact Cisco TAC.                                                                                                    |
| ChassisFruState          | equipment.Chassis | Critical | The Chassis Field<br>Replacement Unit (FRU)<br>is not readable.  | <ol> <li>Verify that a supported adapter<br/>is installed.</li> <li>Create a show<br/>tech-support file and<br/>contact Cisco TAC to see if the<br/>adapter needs replacement.</li> </ol>                                                                  |
| IoCardPost               | equipment.IoCard  | Warning  | The I/O Card has a POST error.                                   | Create a show tech-support file<br>and contact Cisco TAC.                                                                                                    |
| IoCardAsicPost           | equipment.IoCard  | Warning  | The I/O Card ASIC has a POST error                               | Create a show tech-support file and contact Cisco TAC.                                                                                                    |

| Name                 | MO                | Severity | Explanation                                                                  | Recommended Action                                                                                                    |
|----------------------|-------------------|----------|------------------------------------------------------------------------------|----------------------------------------------------------------------------------------------------|
| IoCardSelectedImage  | equipment.IoCard  | Warning  | There is some issue with<br>the current I/O Card<br>firmware image.          | <ol> <li>Review the fault and the error<br/>message on<br/>Chassis&gt;Inventory&gt;IO<br/>Modules to determine why the<br/>firmware image is unusable.</li> <li>If the firmware image is bad or<br/>corrupted, upgrade the server<br/>firmware/HSU bundle.</li> <li>If the issue still persists, create a<br/>show tech-support file and<br/>contact Cisco TAC.</li> </ol> |
| IoCardAlternateImage | equipment.IoCard  | Warning  | There is some issue with<br>the alternate firmware<br>image of the I/O Card. | <ol> <li>Review the fault and the error<br/>message on<br/>Chassis&gt;Inventory&gt;IO<br/>Modules to determine why the<br/>firmware image is unusable.</li> <li>If the firmware image is bad or<br/>corrupted, upgrade the server</li> </ol>                                                                                                    |
|                      |                   |          |                                                                              | <ul> <li>firmware/HSU bundle.</li> <li>3. If the image is present and the fault persists, create a show tech-support file and contact Cisco TAC.</li> </ul>                                                                                                    |
| ChassisPowerCritical | equipment.Chassis | Critical | The chassis power supply has critical issue.                                 | <ol> <li>Review the product specifications<br/>to determine the operating<br/>temperature range of the PSU<br/>module.</li> </ol>                                                                                                    |
|                      |                   |          |                                                                              | 2. Power off unused blade servers and rack servers.                                                                                                    |
|                      |                   |          |                                                                              | 3. Check the power supply unit that has the problem, as follows:                                                                                                    |
|                      |                   |          |                                                                              | <ul> <li>On the CLI, run the<br/>following command on<br/>chassis IFM/ IOM to get<br/>the power details:<br/>pwrmgrcli -a</li> </ul>                                                                                                    |
|                      |                   |          |                                                                              | On the GUI, view the<br>PSUs tab here:<br>Christic-Intentory>Power>PSUs                                                                                                    |
|                      |                   |          |                                                                              | 4. If the above actions do not resolve the issue, create a show tech-support file and contact Cisco TAC.                                                                                                    |

| Name                   | мо                | Severity | Explanation                                                          | Recommended Action                                                                                                    |  |
|------------------------|-------------------|----------|----------------------------------------------------------------------|----------------------------------------------------------------------------------------------------|--|
| ChassisPowerWarning    | equipment.Chassis | Warning  | The chassis power supply has warning issue.                          | 1. Review the product specifications<br>to determine the temperature<br>operating range of the PSU<br>module.                         |  |
|                        |                   |          |                                                                      | 2. Power off unused blade servers and rack servers.                                                                                   |  |
|                        |                   |          |                                                                      | <b>3.</b> Check the power supply unit that has the problem, as follow:                                                                |  |
|                        |                   |          |                                                                      | <ul> <li>On the CLI, run the<br/>following command on<br/>chassis IFM/ IOM to get<br/>the power details:<br/>pwrmgrcli -a</li> </ul>  |  |
|                        |                   |          |                                                                      | • On the GUI, view the<br>PSUs tab here:<br>Chassis>Inventory>                                                                        |  |
|                        |                   |          |                                                                      | Power>PSUs                                                                                                    |  |
|                        |                   |          |                                                                      | <ol> <li>If the above actions do not<br/>resolve the issue, create a show<br/>tech-support file and<br/>contact Cisco TAC.</li> </ol> |  |
| ChassisPsuFruState     | equipment.Psu     | Critical | The power supply Field<br>Replacement Unit (FRU)<br>is not readable. | Create a show tech-support file and contact Cisco TAC.                                                                                |  |
| ChassisPsuUnresponsive | equipment.Psu     | Critical | The power supply is unresponsive.                                    | 1. Check the power supply unit that has the problem, as follow:                                                                       |  |
|                        |                   |          |                                                                      | <ul> <li>On the CLI, run the<br/>following command on<br/>chassis IFM/ IOM to get<br/>the power details:<br/>pwrmgrcli -a</li> </ul>  |  |
|                        |                   |          |                                                                      | On the GUI, view the<br>PSUs tab here:<br>Crassis-Inventory-Power-PSUs                                                                |  |
|                        |                   |          |                                                                      | 2. Verify that the power cord is properly connected to the power supply and to the power source.                                      |  |
|                        |                   |          |                                                                      | 3. Ensure that the power supply is properly inserted and plugged in.                                                                  |  |
|                        |                   |          |                                                                      | <b>4.</b> If problem persists, remove and re-insert the power-supply unit.                                                            |  |
|                        |                   |          |                                                                      | 5. If the above actions do not<br>resolve the issue, create a show<br>tech-support file and<br>contact Cisco TAC.                     |  |

| Name                          | МО            | Severity | Explanation                                         | Recommended Action                                                                                                    |
|-------------------------------|---------------|----------|-----------------------------------------------------|----------------------------------------------------------------------------------------------------|
| ChassisPsuInputOutOfRange     | equipment.Psu | Warning  | The chassis power supply has out of range AC input. | 1. Check the power supply unit that has the problem, as follow:                                                                                               |
|                               |               |          |                                                     | <ul> <li>On the CLI, run the<br/>following command on<br/>chassis IFM/ IOM to get<br/>the power details:<br/>pwrmgrcli -a</li> </ul>                          |
|                               |               |          |                                                     | On the GUI, view the<br>PSUs tab here:<br>Cress-Inertory-Power-PSUs                                                                                           |
|                               |               |          |                                                     | 2. Verify that the power cord is properly connected to the power supply and to the power source.                                                              |
|                               |               |          |                                                     | 3. Ensure that the power supply is properly inserted and plugged in.                                                                                          |
|                               |               |          |                                                     | 4. If problem persists, remove and re-insert the power-supply unit.                                                                                           |
|                               |               |          |                                                     | 5. If the above actions do not<br>resolve the issue, create a show<br>tech-support file and<br>contact Cisco TAC.                                             |
| ChassisPsuInputLost           | equipment.Psu | Warning  | The power supply has no                             | 1. Monitor the PSU status.                                                                                                    |
|                               |               |          |                                                     | 2. Verify that the power cord is properly connected to the power supply and to the power source.                                                              |
|                               |               |          |                                                     | 3. If possible, remove and reseat the PSU.                                                                                                    |
|                               |               |          |                                                     | <ol> <li>If the above actions do not<br/>resolve the issue, create a show<br/>tech-support file and<br/>contact Cisco TAC.</li> </ol>                         |
| ChassisPsuOutput              | equipment.Psu | Critical | The power supply has an error condition that        | 1. Monitor the PSU status.                                                                                                    |
|                               |               |          | prevents DC output.                                 | <ol> <li>Verify that the power cord is<br/>properly connected to the power<br/>supply and to the power source.</li> </ol>                                     |
|                               |               |          |                                                     | <b>3.</b> Remove and reseat the PSU.                                                                                                    |
|                               |               |          |                                                     | <ol> <li>If the above actions do not<br/>resolve the issue, create a show<br/>tech-support file and<br/>contact Cisco TAC.</li> </ol>                         |
| ChassisPsuTemperatureCritical | equipment.Psu | Critical | The power supply has a                              | 1. Monitor the PSU status.                                                                                                    |
|                               |               |          | condition.                                          | 2. Verify that the server fans are working properly.                                                                                                    |
|                               |               |          |                                                     | 3. If the above actions do not<br>resolve the issue, create a show<br>tech-support file and<br>contact Cisco TAC to see if any<br>hardware needs replacement. |

| Name                            | мо            | Severity | Explanation                                                                | Recommended Action                                                                                                    |
|---------------------------------|---------------|----------|----------------------------------------------------------------------------|----------------------------------------------------------------------------------------------------|
| ChassisPsuTemperatureWarning    | equipment.Psu | Warning  | The power supply has a temperature threshold condition.                    | <ol> <li>Monitor the PSU status.</li> <li>Verify that the server fans are working properly.</li> <li>If the above actions do not resolve the issue, create a show tech-support file and contact Cisco TAC to see if any hardware needs replacement.</li> </ol>                                                                                                    |
| ChassisPsuInputVoltageCritical  | equipment.Psu | Critical | The power supply input<br>voltage has crossed<br>threshold condition.      | <ol> <li>Verify that the power cord is<br/>properly connected to the PSU<br/>and the power source.</li> <li>Verify that the power source is<br/>within the input voltage range<br/>mentioned in the spec sheet.</li> <li>Verify that the PSU is properly<br/>installed in the chassis.</li> <li>Remove the PSU and reinstall it.</li> <li>If the issue persists, create a<br/>show tech-support file and<br/>contact Cisco TAC to see if the<br/>PSU needs replacement.</li> </ol> |
| ChassisPsuInputVoltageWarning   | equipment.Psu | Warning  | The power supply input<br>voltage has reached<br>threshold condition.      | <ol> <li>Verify that the power cord is<br/>properly connected to the PSU<br/>and the power source.</li> <li>Verify that the power source is<br/>within the input voltage range<br/>mentioned in the spec sheet.</li> <li>Verify that the PSU is properly<br/>installed in the chassis.</li> <li>Remove the PSU and reinstall it.</li> <li>If the issue persists, create a<br/>show tech-support file and<br/>contact Cisco TAC to see if the<br/>PSU needs replacement.</li> </ol> |
| ChassisPsuOutputCurrentCritical | equipment.Psu | Critical | The power supply output<br>current has crossed the<br>threshold condition. | <ol> <li>Monitor the PSU status.</li> <li>Remove and reseat the PSU.</li> <li>If the issue persists, create a show tech-support file and contact Cisco TAC to see if the PSU needs replacement.</li> </ol>                                                                                                    |
| ChassisPsuOutputCurrentWarning  | equipment.Psu | Warning  | The power supply output<br>current has reached the<br>threshold condition. | <ol> <li>Monitor the PSU status.</li> <li>Remove and reseat the PSU.</li> <li>If the issue persists, create a show tech-support file and contact Cisco TAC to see if the PSU needs replacement.</li> </ol>                                                                                                    |

| Name                            | МО            | Severity | Explanation                                                                | Recommended Action                                                                                                    |
|---------------------------------|---------------|----------|----------------------------------------------------------------------------|----------------------------------------------------------------------------------------------------|
| ChassisPsuOutputVoltageCritical | equipment.Psu | Critical | The power supply output<br>voltage has crossed the<br>threshold condition. | <ol> <li>Verify that the power cord is<br/>properly connected to the PSU<br/>and the power source.</li> <li>Verify that the power source is<br/>within the output voltage range<br/>mentioned in the spec sheet.</li> <li>Verify that the PSU is properly<br/>installed in the chassis.</li> <li>Remove the PSU and reinstall it.</li> <li>If the issue persists, create a<br/>show tech-support file and<br/>contact Cisco TAC to see if the<br/>PSU needs replacement.</li> </ol>   |
| ChassisPsuOutputVoltageWarning  | equipment.Psu | Warning  | The power supply output<br>voltage has reached the<br>threshold condition. | <ol> <li>Verify that the power cord is<br/>properly connected to the PSU<br/>and the power source.</li> <li>Verify that the power source is<br/>within the output voltage range<br/>mentioned in the spec sheet.</li> <li>Verify that the PSU is properly</li> </ol>                                                                                                    |
|                                 |               |          |                                                                            | <ul><li>installed in the chassis.</li><li>4. Remove the PSU and reinstall it.</li></ul>                                                                                                    |
|                                 |               |          |                                                                            | <ol> <li>If the issue persists, create a<br/>show tech-support file and<br/>contact Cisco TAC to see if the<br/>PSU needs replacement.</li> </ol>                                                                                                    |
| ChassisPsuOutputPowerCritical   | equipment.Psu | Critical | The power supply output<br>power has crossed the<br>threshold condition.   | <ol> <li>Verify that the power cord is<br/>properly connected to the PSU<br/>and the power source.</li> <li>Verify that the output power<br/>matches the maximum rated<br/>output mentioned in the spec<br/>sheet.</li> <li>Verify that the PSU is properly<br/>installed in the chassis.</li> <li>Remove the PSU and reinstall it.</li> <li>If the issue persists, create a<br/>show tech-support file and<br/>contact Cisco TAC to see if the<br/>PSU needs replacement.</li> </ol> |
| ChassisFanFruState              | equipment.Fan | Critical | The fan Field Replacement<br>Unit (FRU) is not<br>readable.                | <ol> <li>If you see this fault, take the following actions:</li> <li>Remove fan module and re-install the fan module again. Remove only one fan module at a time.</li> <li>Create a show tech-support file and contact Cisco TAC to see if the fan module needs to be replaced with a different fan module.</li> </ol>                                                                                                    |

| Name                          | мо            | Severity | Explanation                                            | Recommended Action                                                                                                    |
|-------------------------------|---------------|----------|--------------------------------------------------------|----------------------------------------------------------------------------------------------------|
| ChassisFanUnresponsive        | equipment.Fan | Critical | The chassis fan is<br>unresponsive.                    | If you see this fault, take the following actions:                                                                                                    |
|                               |               |          |                                                        | 1. Check the status of the fan<br>module here for Cisco UCS<br>X-Series Chassis<br>Chassis>Chassis<br>Name>Inventory>Intelligent<br>Fabric Modules>IFM<br>name>Fan Modules>Fans |
|                               |               |          |                                                        | or                                                                                                    |
|                               |               |          |                                                        | Check the status of the fan<br>module here for chassis other<br>than Cisco UCS X-Series.<br>Chassis>Chassis<br>Name>Inventory>Thermal>Fan<br>Modules>Fans                       |
|                               |               |          |                                                        | 2. Check the operational state of the fan.                                                                                                    |
|                               |               |          |                                                        | 3. Create a show<br>tech-support file and<br>contact Cisco TAC to see if any<br>hardware needs replacement.                                                                     |
| ChassisFanTemperatureCritical | equipment.Fan | Critical | The chassis fan has a temperature threshold condition. | 1. Review the product specifications to determine the temperature operating range of the fan module.                                                                            |
|                               |               |          |                                                        | 2. Power off unused blade servers and rack servers.                                                                                                    |
|                               |               |          |                                                        | <b>3.</b> Verify that the site cooling system is operating properly.                                                                                                    |
|                               |               |          |                                                        | 4. Set the value of the Fan Control Mode for the chassis using Chassis Thermal policy.                                                                                          |
|                               |               |          |                                                        | 5. Create a show<br>tech-support file and<br>contact Cisco TAC to see if any<br>hardware needs replacement.                                                                     |
| ChassisFanTemperatureWarning  | equipment.Fan | Warning  | The chassis fan has a temperature threshold condition. | 1. Review the product specifications to determine the temperature operating range of the fan module.                                                                            |
|                               |               |          |                                                        | 2. Power off unused blade servers and rack servers.                                                                                                    |
|                               |               |          |                                                        | <b>3.</b> Verify that the site cooling system is operating properly.                                                                                                    |
|                               |               |          |                                                        | 4. Set the value of the Fan Control<br>Mode for the chassis using<br>Chassis Thermal policy.                                                                                    |
|                               |               |          |                                                        | 5. Create a show<br>tech-support file and<br>contact Cisco TAC to see if any<br>hardware needs replacement.                                                                     |

| Name                    | МО            | Severity | Explanation                                                   | Recommended Action                                                                                                    |
|-------------------------|---------------|----------|---------------------------------------------------------------|----------------------------------------------------------------------------------------------------|
| ChassisFanSpeedCritical | equipment.Fan | Critical | The chassis fan has a speed threshold condition.              | <ol> <li>If you see this fault, take the following actions:</li> <li>If the fan is running below the expected speed, ensure that the fan blades are not blocked.</li> <li>If the fan is running above the expected speed, remove and re-insert the fan.</li> <li>If the issue persists, create a show tech-support file and contact Cisco TAC to see if any hardware needs replacement.</li> </ol> |
| ChassisFanSpeedWarning  | equipment.Fan | Warning  | The chassis fan has a speed threshold condition.              | <ol> <li>If you see this fault, take the following actions:</li> <li>If the fan is running below the expected speed, ensure that the fan blades are not blocked.</li> <li>If the fan is running above the expected speed, remove and re-insert the fan.</li> <li>If the issue persists, create a show tech-support file and contact Cisco TAC to see if any hardware needs replacement.</li> </ol> |
| FexPsuInoperable        | equipment.Psu | Critical | This alarm occurs if a<br>Power Supply is not<br>operational. | <ol> <li>Check the PSU status by<br/>navigating on the GUI as follows:<br/>Chassis &gt;Chassis Name<br/>&gt;Inventory&gt; Power&gt;PSUs</li> <li>Create a show<br/>tech-support file and<br/>contact Cisco TAC to see if any<br/>hardware needs replacement.</li> </ol>                                                                                                    |

| Name             | мо            | Severity | Explanation                                                                                                    | Recommended Action |                                                                                                    |
|------------------|---------------|----------|----------------------------------------------------------------------------------------------------|--------------------|----------------------------------------------------------------------------------------------------|
| FexPsuPoweredOff | equipment.Psu | Critical | This alarm occurs if a<br>Power Supply is powered<br>off either due to higher<br>than expected power or<br>due to higher than<br>expected temperatures or<br>because of the failure of a<br>fan. | 1.                 | Check the power supply unit that<br>has the problem, as follow:<br>• On the GUI, view the<br>PSUs tab here: on the<br>GUI Fabric<br>Interconnects > Fabric<br>Interconnect Name ><br>Connections > Fabric<br>Extenders>Inventory>PSUs |
|                  |               |          |                                                                                                    | 2.                 | Verify that the power cord is<br>properly connected to the power<br>supply and to the power source.                                                                                                    |
|                  |               |          |                                                                                                    | 3.                 | Ensure that the power supply is properly inserted and plugged in.                                                                                                    |
|                  |               |          |                                                                                                    | 4.                 | Ensure that the PSU is operating<br>in the permissible temperature<br>range.                                                                                                    |
|                  |               |          |                                                                                                    | 5.                 | Verify that the fans are working properly.                                                                                                    |
|                  |               |          |                                                                                                    | 6.                 | If the above actions do not<br>resolve the issue, create a show<br>tech-support file and<br>contact Cisco TAC to see if any<br>hardware needs replacement.                                                                            |
| FexFanInoperable | equipment.Fan | Critical | This alarm occurs if a fan is not operational.                                                                                                    | 1.                 | Check the fan status on the GUI<br>Fabric Interconnects > Fabric<br>Interconnect Name ><br>Connections > Fabric<br>Extenders>Inventory>Fan<br>Modules                                                                                 |
|                  |               |          |                                                                                                    | 2.                 | Check the fan-related syslog messages to see the exact reason for the failure.                                                                                                    |
|                  |               |          |                                                                                                    | 3.                 | Create a show<br>tech-support file and<br>contact Cisco TAC to see if any<br>hardware needs replacement.                                                                                                    |

| Name             | мо               | Severity | Explanation                                                                                                    | Recom                           | nmended Action                                                                                                    |
|------------------|------------------|----------|----------------------------------------------------------------------------------------------------|---------------------------------|----------------------------------------------------------------------------------------------------|
| FexFanPoweredOff | equipment.Fan    | Critical | This alarm occurs if a fan is shutdown.                                                                            | 1. ()<br>H<br>I<br>()<br>H<br>N | Check the fan status on the GUI<br>Fabric Interconnects > Fabric<br>Interconnect Name ><br>Connections > Fabric<br>Extenders>Inventory>Fan<br>Modules            |
|                  |                  |          |                                                                                                    | 2. (<br>r<br>f                  | Check the fan-related syslog<br>messages to see the exact reason<br>for the failure.                                                                             |
|                  |                  |          |                                                                                                    | 3. I<br>S<br>I<br>C<br>I        | If the fan is OK, Check the PSU<br>status Fabric Interconnects ><br>Fabric Interconnect Name ><br>Connections > Fabric<br>Extenders>Inventory>PSUs               |
|                  |                  |          |                                                                                                    | 4. V<br>F<br>s                  | Verify that the power cord is<br>properly connected to the power<br>supply and to the power source.                                                              |
|                  |                  |          |                                                                                                    | 5. I<br>F                       | Ensure that the power supply is properly inserted and plugged in.                                                                                                |
|                  |                  |          |                                                                                                    | 6. I<br>r                       | If problem persists, remove and re-insert the power-supply unit.                                                                                                 |
|                  |                  |          |                                                                                                    | 7. I<br>r<br>t<br>c<br>h        | If the above actions do not<br>resolve the issue, create a show<br>tech-support file and<br>contact Cisco TAC to see if any<br>hardware needs replacement.       |
| IoCardOffline    | equipment.IoCard | Critical | The I/O Card is offline.<br>This fault typically occurs<br>because an I/O module has<br>lost its connection to the | 1. V<br>f<br>t                  | Wait a few minutes to see if the fault clears. This is typically a temporary issue, and can occur after a firmware upgrade.                                      |
|                  |                  |          | radic interconnects.                                                                                               | 2. I<br>f<br>t                  | If the fault does not clear after a few minutes, remove, and reinsert the I/O card.                                                                              |
|                  |                  |          |                                                                                                    | 3. I<br>r<br>t                  | If the above actions do not<br>resolve the issue, create a show<br>tech-support file and<br>contact Cisco TAC.                                                   |
| IoCardMissing    | equipment.IoCard | Critical | I/O Card is missing or removed.                                                                                    | 1. F<br>c<br>F<br>F<br>s        | Reinsert the I/O card and<br>configure the Fabric Interconnect<br>ports connected to it as server<br>ports and wait a few minutes to<br>see if the fault clears. |
|                  |                  |          |                                                                                                    | 2. I<br>r<br>t                  | If the above action does not<br>resolve the issue, create a show<br>tech-support file and<br>contact Cisco TAC.                                                  |